# 使用 BoxIO 配合 i1D3 和 LightSpace CMS 校正监视器

## 软件需求

操作系统:Window7 或更高版本(64 位) 软件:LightSpace CMS(需购买)

## 硬件需求

Window7 或更高版本的 PC (64 位) 尊正 BoxIO 标准版或 Lite 版 X-Rite i1D3 SDI 线 网线

### 准备工作

测量环境:暗室,减少环境光对测量数据的影响。 监视器开机预热半小时以上(LED 背光 LCD 面板机型)

### 操作流程

将 i1D3 连接至电脑, 打开 LightSpace CMS, 点击 Tools, 在 Discoverable Probes 子菜单中选择当前连接的仪器型号

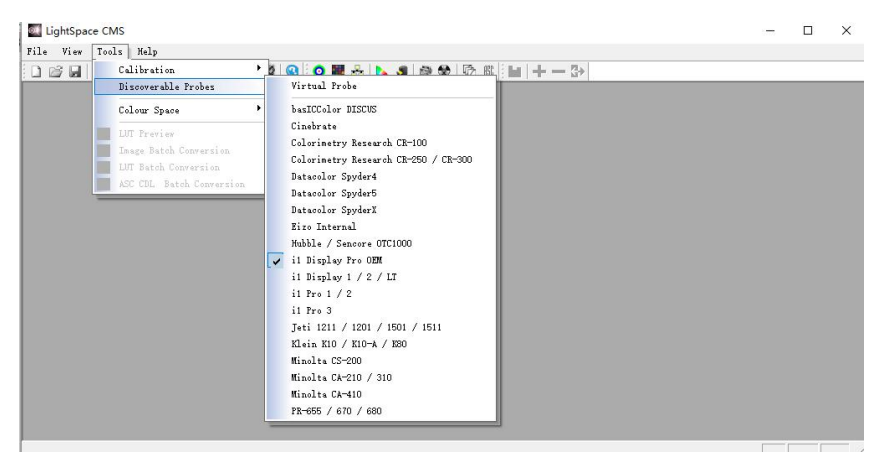

使用网线将 BoxIO 与电脑直连(处于同一网段)

在 LightSpace CMS 界面,点击 File→Upload,在弹出的对话框中选择设备类型为 BoxIO,

IP address 输入出厂默认 IP: 192.168.1.244

Calibration Patches 选择 Medium (根据实际情况设置测试序列窗口大小)

| Select the device  | type    |   |
|--------------------|---------|---|
| BoxIO              |         | • |
| IP address         |         |   |
| 192.168.1.244      |         | • |
|                    |         |   |
| Calibration Patche | es      |   |
| Calibration Patche | es      | • |
| Calibration Patche | 1D + 3D | • |
| Calibration Patche | 1D + 3D | • |

点击 Option, 连接成功会弹出 BoxlO 设置窗口 (否则会提示出错,需检查 BoxlO 与电脑的连接)

在这个界面确保 B<mark>oxIO 没有启用与校正流程无关的 LUT 数据</mark>(LUT 通道处于 Off 的状态),关闭设置 和 Upload 这两个窗口

| Model:        | BoxIO Lite SDI |             |
|---------------|----------------|-------------|
| Serial No:    | B102A00047     |             |
| Firmware Ver: | 0.1.56         |             |
| Mode          | TPG            |             |
| Channel       | Channel 1      | ~           |
| Active Range  | 64-940         | -           |
| Output        | HD 30          | •           |
| 1D LUT        | 3D LUT         | Back 1D LUT |
| ID 1 💌        | ID 1 💌         | ID 1 💌      |
| Off           | Off            | Off         |

点击工具栏的 Display Characterization 进入采样工作流程 在弹出的是否连接 i1 Display Pro 窗口上选择"确定" 将 i1D3 的光学镜头对准监视器的中心位置

| Cube DPX Frames CS | SV File                                                                                                   | Measure                                                                                                    |
|--------------------|----------------------------------------------------------------------------------------------------|----------------------------------------------------------------------------------------------------|
| Select Cube Side   |                                                                                                    | Options                                                                                                    |
|                    |                                                                                                    | Manage Colour Space                                                                                                    |
| 3                  | 21                                                                                                    | Network Manager                                                                                                    |
| Patch LightSpace   | CMS                                                                                                    | Window                                                                                                    |
| A 1                | Do you want to connect to i1 Dis                                                                          | play Pro2 pace                                                                                                    |
|                    | Do you want to connect to i1 Dis<br>施定                                                                    | play Pro? Pace Association acce Association acce Associa |
| Select             | Do you want to connect to i1 Dis<br>通定<br>27 Export Colour List                                           | play Pro?<br>取消<br>Intecove_or_(45 文                                                                                                    |
| Select             | Do you want to connect to i1 Dis<br>通定<br>27<br>Export Colour List<br>Table Export Patches 、<br>when done | play Pro? play Pro? play  |
| Select             | 27<br>Export Colour List<br>Export Patches                                                                | play Pro? play Pro? play  |

在 Display Characterization 工作窗口中找到 Select Cube Side,拖动滑块设置 Cube Side 数值为 17。 然后点击右侧的 Options 进入设置对话框

| Select Cube Side Option: Anage Colou Select Cube Side Option: Manage Colou Network Ma |                               |        | rie   | CSVI | nes       | Fram            | DPX    | be            |
|---------------------------------------------------------------------------------------|-------------------------------|--------|-------|------|-----------|-----------------|--------|---------------|
| Manage Colou 3 21 Network Ma                                                          | Options                       |        |       |      | le<br>, , | e Side          | Cub    | Select        |
| 3 21 Network Ma                                                                       | Manage Colour                 |        |       |      |           |                 |        |               |
|                                                                                       | 21 Network Man                |        |       |      |           |                 |        | 3             |
| Patch Sequence     Anisometric C Sequential 0 Drift Comp.     Toggle Status           | 0 Drift Comp. Toggle Status W | ential | Seque | C s  | ic —      | uence<br>metric | I Sequ | Patch<br>(• A |

Extra Delay Time 建议设置成 1S。

Active Probe/Reference Display Data 区域可以导入或者使用仪器自主生成相关特征数据 完成设置后点击 OK 回到 Display Characterization 工作窗口。

| Import       Exposure Time (M-Seconds)       Import       Export       Delete       Min:       0.1070       Max:       99.4         Max Exposure Time (M-Seconds)       Import       Export       Delete       CR:       925.729       Up         Min:       0.00       0.00       1.00       0.003103       0.3332       Update       Patch Scale         Min:       0.00       0.00       1.00       0.0170       Max:       99.4         Sync Mode       Import       Export       Delete       Patch Scale       min       0       max       255         0.00       0.00       1.00       1.00       W       0.3103       0.3259       Update       Pobe Offset       x       0.0000       y       0.0000       0.000       0.00       0.00       V       0.0000       V       0.0000       V       0.0000       V       0.0000       Calibration Settings       Generic CMF       Intelligent Integration       0.00         0.00       1.00       1.00       V       0.000       Time per colour (Seconds)       Probe Calibration       Probe Calibration         0.00       1.00       4.00       Freenderu Evention       Concol       Probe Calibration       Probe Calibration <th>ntegration Time (seconds/presets)</th> <th>Active Probe / Di</th> <th>splay Data</th> <th>Luminance Units</th>                                                                                                    | ntegration Time (seconds/presets)          | Active Probe / Di                                         | splay Data                                                            | Luminance Units                                              |
|----------------------------------------------------------------------------------------------------|--------------------------------------------|-----------------------------------------------------------|-----------------------------------------------------------------------|--------------------------------------------------------------|
| Import       Exposure Time (M-Seconds)         Import       Exposure Time (M-Seconds)         Import       Exposure Time (M-Seconds)         Import       Import         Import       Exposure Time (M-Seconds)         Import       Import         Import       Import      <                                                                                                    |                                            | [OE-17.B-02.10                                            | )4666.07] i1D3 📃                                                      | Min: 0.1070 Max: 99.0530                                     |
| 0.25       0.25       6.00         Max Exposure Time (M-Seconds) <ul> <li></li></ul>                                                                                                    |                                            | Import                                                    | Export Delete                                                         | CR: 925.729 Update                                           |
| Max Exposure Time (M-Seconds)       Imax Exposure Time (M-Seconds)         Imax International Control (M-Seconds)       Imax International Control (M-Seconds)         Imax International Control (M-Seconds)       Imax International Control (M-Seconds)                                                                                                    | .25 0.25 6.00                              | x                                                         | y Update                                                              | - Patch Scale                                                |
| Image: second sympt Mode       Image: second sympt Mode       Image: second s | lax Exposure Time (M-Seconds)              | G 0.3117 0.                                               | 5875 Update                                                           | min 0 max 255 Reset                                          |
| 0.00       1.00       1.00       1.00       1.00       1.00       1.00       W       0.3103       0.3259       Update       x       0.0000       y       0.0000       y       0.000       y       0.000       y <t< td=""><td></td><td>B 0.1536 0</td><td>0630 Update</td><td>Durke Official</td></t<>                                                                                                    |                                            | B 0.1536 0                                                | 0630 Update                                                           | Durke Official                                               |
| Sync Mode       LUM 87.03       Measure All         C Freq. C Period C BURST I AIO       Reference Probe / Display Presets         Select the master reference probe / display as an offset for the active probe       Generic CMF         D.00       0.00       1.00         Extra Delay Time (seconds)       Pre-Roll CSV Sequence       Intelligent Integration 0.00         Pre-Roll CSV Sequence       D.000       Time per colour (Seconds)         Proble Calibration       Proble Calibration                                                                                                    | 1.00 1.00                                  | W 0.3103 0                                                | 3259 Update                                                           | v 0.0000 v 0.0000 Reset                                      |
| Reference Probe / Display Presets         Select the master reference probe /<br>display as an offset for the active probe<br>[1003245] CS-200         Extra Delay Time (seconds)         Pre-Roll CSV Sequence         0.00       1.00         Pre-Roll CSV Sequence         0.000       1.00         1.00       4.00                                                                                                    | ync Mode<br>C Freq. C Period C BURST ・ AIO | LUM 87.03                                                 | Measure All                                                           | - Calibration Settings                                       |
| 0.00       0.00       1.00         Extra Delay Time (seconds)       [1003245] CS-200         Pre-Roll CSV Sequence       Average Low Light Measureme         0.00       1.00         4.00       Time per colour (Seconds)         Probe Calibration       Probe Calibration                                                                                                    |                                            | Reference Probe<br>Select the master<br>display as an off | / Display Presets<br>er reference probe /<br>set for the active probe |                                                              |
| Extra belay time (seconds)       Pre-Roll CSV Sequence       Enable Visible Feedback         0.00       1.00       4.00       Time per colour (Seconds)         Probe Calibration       Probe Calibration                                                                                                    |                                            | [1003245] CS-2                                            | 00 💌                                                                  | Intelligent Integration O,000 Average Low Light Measurements |
| 0.00 1.00 4.00 Probe Calibration                                                                                                    |                                            | Pre-Roll CSV Seq                                          | uence<br>ne per colour (Seconds)                                      | Enable Visible Feedback                                      |
| Viet Componention Colour Secondary Execution Colour                                                                                                    | 0.00 1.00 4.00                             | ,<br>,                                                    | <u> </u>                                                              | Probe Calibration                                            |
| Stabilisation (seconds)                                                                                                    | rift Compensation Colour                   | Secondary Execu                                           | ition                                                                 | Stabilisation (Seconds)                                      |
| Reset                                                                                                    | Reset 📃 🔻                                  |                                                           | <u>i</u>                                                              | 0.000                                                        |

点击 Measure 弹出 Calibration Status 窗口。

| Cube DPX Fran   | es CSV File          | Measure                          |
|-----------------|----------------------|----------------------------------|
| Select Cube Sid | e <u>17</u>          | Options                          |
|                 |                      | Manage Colour Space              |
| 3               |                      | 21 Network Manager               |
| Patch Sequenc   | C Sequential 0       | Drift Comp. Toggle Status Window |
| Select Time per | Frame<br>© Closed Lo | Colour Sub-Space                 |
|                 |                      | Rec601_RP145                     |
| 1               |                      | 90 Rec601_RP145 -                |
| Total Frames:   | 4913 Export Co       | lour List<br>Code value          |
| Close appl      | cation when done     | Sub Space _                      |
| Active LUT      |                      |                                  |
| -= NO LUT =-    |                      | - 🖻                              |

输入当前采样的名称(根据需要<mark>填写</mark>)并点击 OK

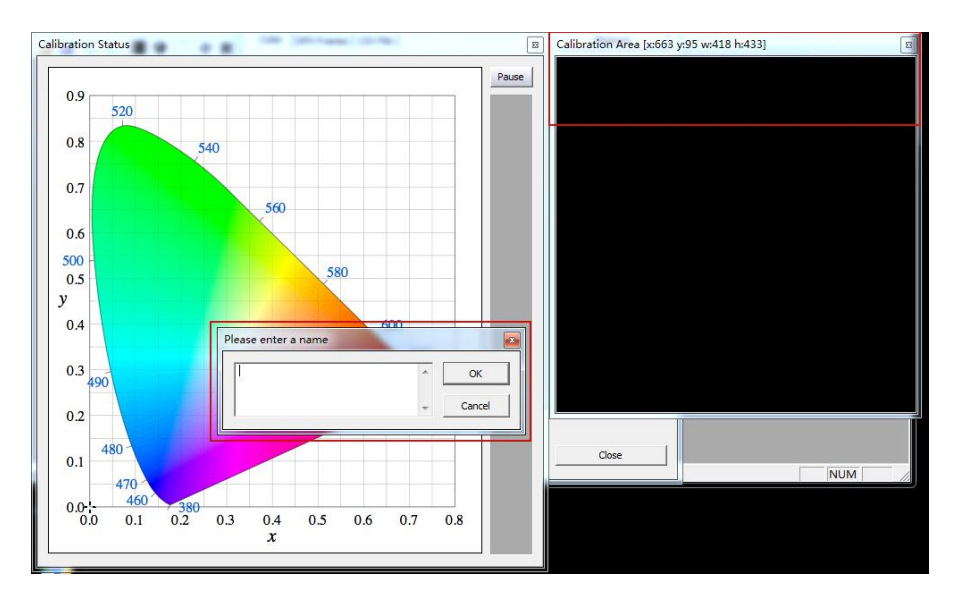

此时会弹出"Press OK to start"的提示字样,点击 OK 即可开始采样流程。

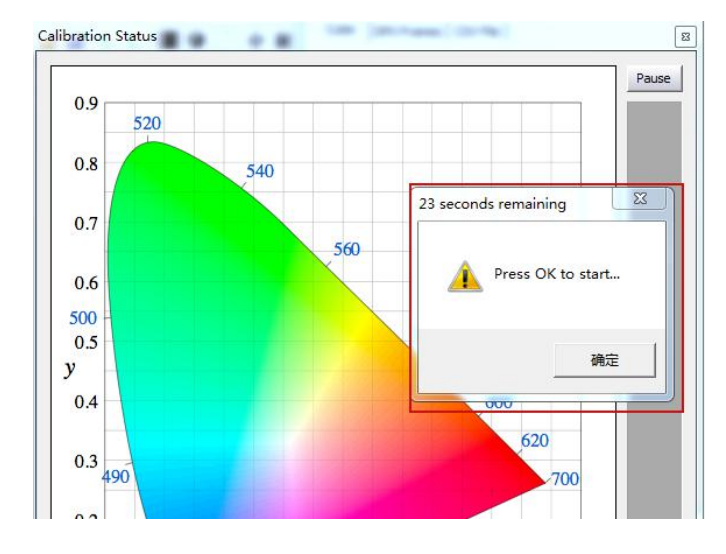

整个流程所耗费的时间跟实际使用的仪器还有自定义的设置有关,请耐心等待完成

采样完成后会弹出提示框 (如下示意图所示),点击确定

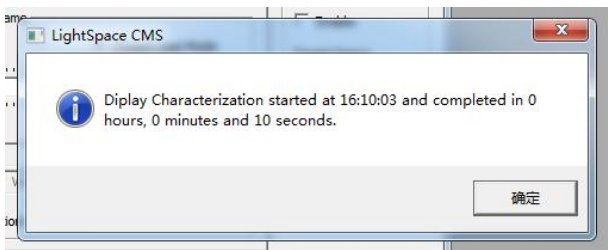

完成后关闭当前的窗口,回到软件主界面。找到工具栏中的 Convert Colour Space 图标单击进入色彩空间转换流程。

Source 的 Colour Space 下拉框选择需要转换到的色彩空间,如 rec.709。

Destination 的 Colour Space 下拉框选择刚才采样的色彩空间

|                         | Convert Colour S           | pace                   |            | ×      | _ 0 |   |
|-------------------------|----------------------------|------------------------|------------|--------|-----|---|
| 9 🖉 🕸 💥 🐼 🔇 🗿 🖩 🚣 🕨 🥵 🕼 | Source                     |                        |            |        |     | i |
| _                       | Colour Space:              | Custom                 |            | - 🖬    |     | l |
|                         | RED                        | GREEN                  | BLUE       | WHITE  |     | l |
|                         | x 1.0000                   | 0.0000                 | 0.0000     | 0.0000 |     | ł |
|                         | y 0.0000                   | 1.0000                 | 0.0000     | 0.0000 |     | l |
|                         |                            |                        | GAMMA      | 0.1000 |     |   |
|                         | Destination                |                        |            |        |     |   |
|                         | Colour Space:              | Custom                 |            | - 🖬    |     | ł |
|                         | RED                        | GREEN                  | BLUE       | WHITE  |     |   |
|                         | X 1.0000                   | 0.0000                 | 0.0000     | 0.0000 |     |   |
|                         | y 0.0000                   | 1.0000                 | 0.0000     | 0.0000 |     | l |
|                         |                            |                        | GAMMA      | 0.1000 |     |   |
|                         | Limit Luminance            |                        |            |        |     | l |
|                         | Enable                     |                        | Maximum    | 1.0000 |     | l |
|                         | Enable                     |                        | Minimum    | 0.0000 |     |   |
|                         | Name                       |                        |            |        |     |   |
|                         | ColourSpace Ima            | age                    |            |        | NUM |   |
|                         | Out of Gamut Disable Gamut | : Warning<br>t Mapping | Peak Chron | na 💌   |     |   |
|                         | Create New                 | Use Existing 🗸         | Manage     | Cancel |     |   |

Name 填写 LUT 文件名称 (建议使用 USER1、USER2),并点击 Create New,等待片刻即可提示转换成功

| USER 1                       |                            |           |      |
|------------------------------|----------------------------|-----------|------|
| □ Out of Gar<br>□ Disable Ga | nut Warning<br>mut Mapping | Peak Chro | ma _ |
|                              | Do service 1               | and the f |      |

完成后会有如下提示: Colourspace Conversion Report:96% within target gamut (这个值根据实际情况会有所不同)。点击确定即可

通过 LightSpace CMS 的 Upload 功能直接将生成的 LUT 上载存入 BoxIO 设置好的 LUT 储存区 点击 File→Upload 选择 BoxIO,输入出厂默认 IP 地址,确认 NULL Cube 未被勾选。 点击 Option 进入 BoxIO 设置界面,设置好需要储存的 LUT 通道后关闭设置界面

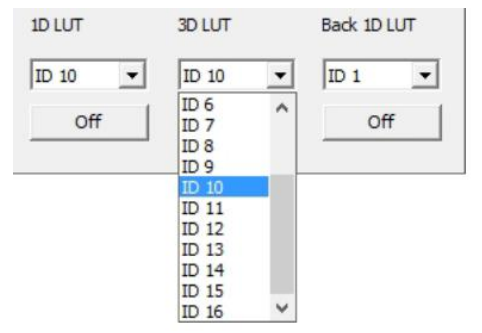

选择需要上载 LUT 的模式 (比如 1D+3D) 点击 Upload 即可将 LUT 数据储存到 BoxIO

| Upload             | ×         |
|--------------------|-----------|
| Select the device  | type      |
| BoxIO              | •         |
| IP address         |           |
| 192.168.1.244      | -         |
| Calibration Patche | s         |
| Medium             | •         |
| NULL Cube          | 1D + 3D 💌 |
| Options            |           |
| Upload             | Close     |

同样如果需要清除当前 LUT 通道的数据,直接勾选 NULL Cube 并选择需要清除的位置(例如 1D+3D) 点击 Upload 即可

用户可以使用<mark>尊正官方的 IP 控制助</mark>手<u>(点击下载)</u>便捷的控制 BoxIO 启用或关闭 LUT 加载功能